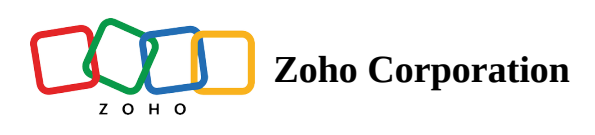

# **Timesheet Grid View**

Grid view displays the time logs for bugs within grids for the period selected. The Grid view displays date by Day, Week, and the Month.

Grid view under the Timesheet module further supports two types of views: View by Module and View by User.

View by Module displays the projects and their associated bugs that have been logged in a specific time frame or date. Click on a bug to open the details page to view the detailed log entries. View by User allows you to view the user logs and their associated projects.

| 🔅 BugTracker 🛛 🖃                                                             | PR-139 Donnelly Apartments Construction 2 v<br>Dashboard Bugs Phases Forums Rep | iew da<br>orts Tir | meshee    | •••         |           |           |           | Ð Q       | 4 <sup>999</sup> (Č) (E | ə 🔕 🗰 |
|------------------------------------------------------------------------------|---------------------------------------------------------------------------------|--------------------|-----------|-------------|-----------|-----------|-----------|-----------|-------------------------|-------|
| ගි Home<br>ම Feed                                                            | View by Module 👻 🚿 My Timesheet 👻                                               | < 🛙                | 01/08/2   | 2024 to 31/ | 08/2024   | >         | # Grid ◄  | Add T     | ime Log 🛛 👻             | 7     |
| Discuss                                                                      | LOG TITLE                                                                       | 01<br>Thu          | 02<br>Fri | 03<br>Sat   | 04<br>Sun | 05<br>Mon | 06<br>Tue | 07<br>Wed | 08<br>Thu               | Total |
| 🖾 Calendar                                                                   | DC-T1133 Client Discussion                                                      |                    |           |             |           |           |           |           |                         | 21:00 |
| Projects                                                                     | DC-T1081 Check Tile Count                                                       |                    |           |             |           |           |           |           |                         | 02:07 |
| ⊖ Bugs                                                                       | වී DC-T985 Electrical maintenance                                               |                    |           |             |           |           |           |           |                         | 00:02 |
|                                                                              | ව DC-T944 Overhead Tank Installation                                            |                    |           |             |           |           |           |           |                         | 00:04 |
| Expenses                                                                     | DC-1112 Material delivery                                                       |                    |           |             |           |           |           |           |                         | 00:04 |
| Recent Projects 🛛 📚 🗏 🔍                                                      |                                                                                 |                    |           |             |           |           |           |           |                         | 23:17 |
| <ul> <li>Donnelly Apartments Cons</li> <li>Donnelly Constructions</li> </ul> |                                                                                 |                    |           |             |           |           |           |           |                         |       |
| 🕆 The Hoover Dam Project                                                     |                                                                                 |                    |           |             |           |           |           |           |                         |       |
| <ul> <li>Zylker Construction</li> <li>Destail Oterry Mark</li> </ul>         |                                                                                 |                    |           |             |           |           |           |           |                         |       |
| <ul> <li>Retail Store Work</li> <li>Email Test Project</li> </ul>            |                                                                                 |                    |           |             |           |           |           |           |                         |       |
| 옷 Invite Users                                                               | Billable 23:17 h Non Billable 00:00 h Total 23:17 h                             |                    |           |             |           |           |           |           |                         |       |

For an alternative way to view timesheets:

- 1. Click the **Projects** tab in the left navigation panel.
- 2. Navigate to your project and click **Timesheet** in the top panel.
- 3. Select *Group by Date or Group by User*.

Bugs and other modules will be displayed under Group by Module for a specific duration. Group by User will display the users and their associated logs.

# **View Timesheet**

- 1. Click the **Projects** tab in the left navigation panel.
- 2. Navigate to your project and click **Timesheet** in the top panel.
- 3. Select **Grid** from the view drop-down.
- 4. Navigate to the bug in the grid and click the log time.

# **Edit Time Log**

- 1. Click the **Projects** tab in the left navigation panel.
- 2. Navigate to your project and click **Timesheet** in the top panel.
- 3. Select *Grid* from the view drop-down.
- 4. Navigate to the bug in the grid and click the log time which you want to edit.
- 5. Make the necessary changes in the Timesheet details page.

### **Trash Time Log**

- 1. Click the **Projects** tab in the left navigation panel.
- 2. Navigate to your project and click Timesheet in the top panel.
- 3. Select *Grid* from the view drop-down.
- 4. Navigate to the bug in the grid and click the log time which you want to delete.
- 5. Click ••• in the top-right corner.
- 6. Click **Delete** and confirm your action

| Group By Date                                                                                                    | Ö Timesheet                                                                 |                            |  |  |  |  |  |  |  |
|----------------------------------------------------------------------------------------------------|-----------------------------------------------------------------------------|----------------------------|--|--|--|--|--|--|--|
|                                                                                                    | Roofing issue                                                               | ••• ×                      |  |  |  |  |  |  |  |
| Image: Wight of the second second | 😸 DC-148   🖻 Donnelly Apartments Construction   🧔 Monica Hemsworth   🕧      | 🖉 Copy Link 🗸              |  |  |  |  |  |  |  |
| Monica Hemsworth                                                                                                    | Total Log Hours                                                             | Approval status<br>Pending |  |  |  |  |  |  |  |
|                                                                                                    | Date<br>01/04/2024                                                          |                            |  |  |  |  |  |  |  |
|                                                                                                    | <ul> <li>Timer Details</li> </ul>                                           |                            |  |  |  |  |  |  |  |
|                                                                                                    | Started - 09:13 pm, 01/04/2024                                              |                            |  |  |  |  |  |  |  |
|                                                                                                    | <ul> <li>Paused - 09:17 pm, 01/04/2024</li> <li>Paused for break</li> </ul> |                            |  |  |  |  |  |  |  |
|                                                                                                    | Resumed - 09:20 pm, 01/04/2024                                              |                            |  |  |  |  |  |  |  |
|                                                                                                    | • Stopped - 09:20 pm, 01/04/2024                                            |                            |  |  |  |  |  |  |  |
|                                                                                                    |                                                                             |                            |  |  |  |  |  |  |  |
|                                                                                                    | Timesheet Information                                                       |                            |  |  |  |  |  |  |  |

## **Filter Timesheet**

Timesheets can be filtered to view time logs matching the selected criteria. Click  $\checkmark$  in the top-right corner to view filter options.

#### **More Reads**

Back to help Timesheet Calendar View <u>Timesheet List View</u> Timesheet Details Page